### A guide for local organisations: MOA renewal

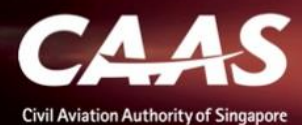

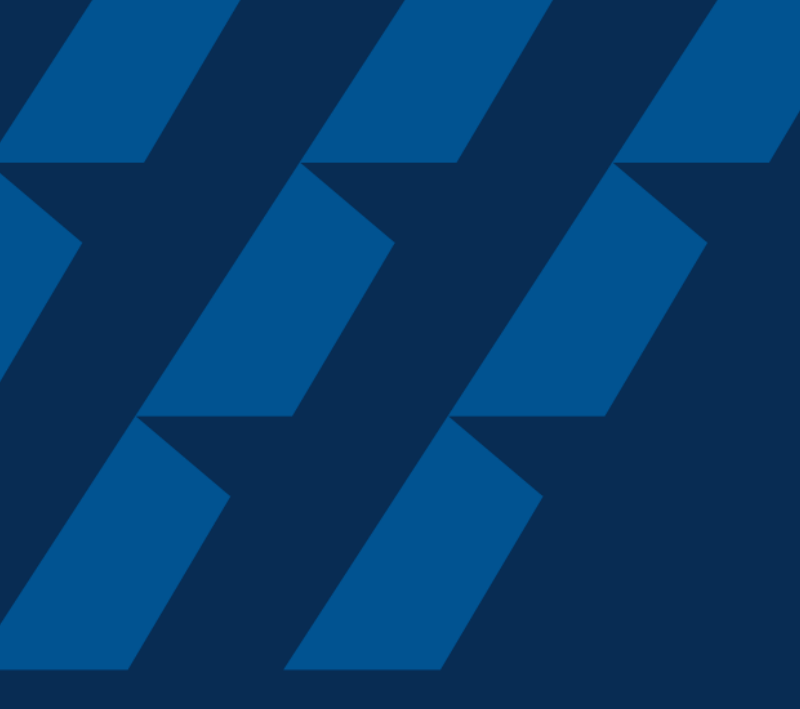

### Login via CorpPass

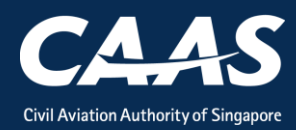

#### Step 1: Select CorpPass Login

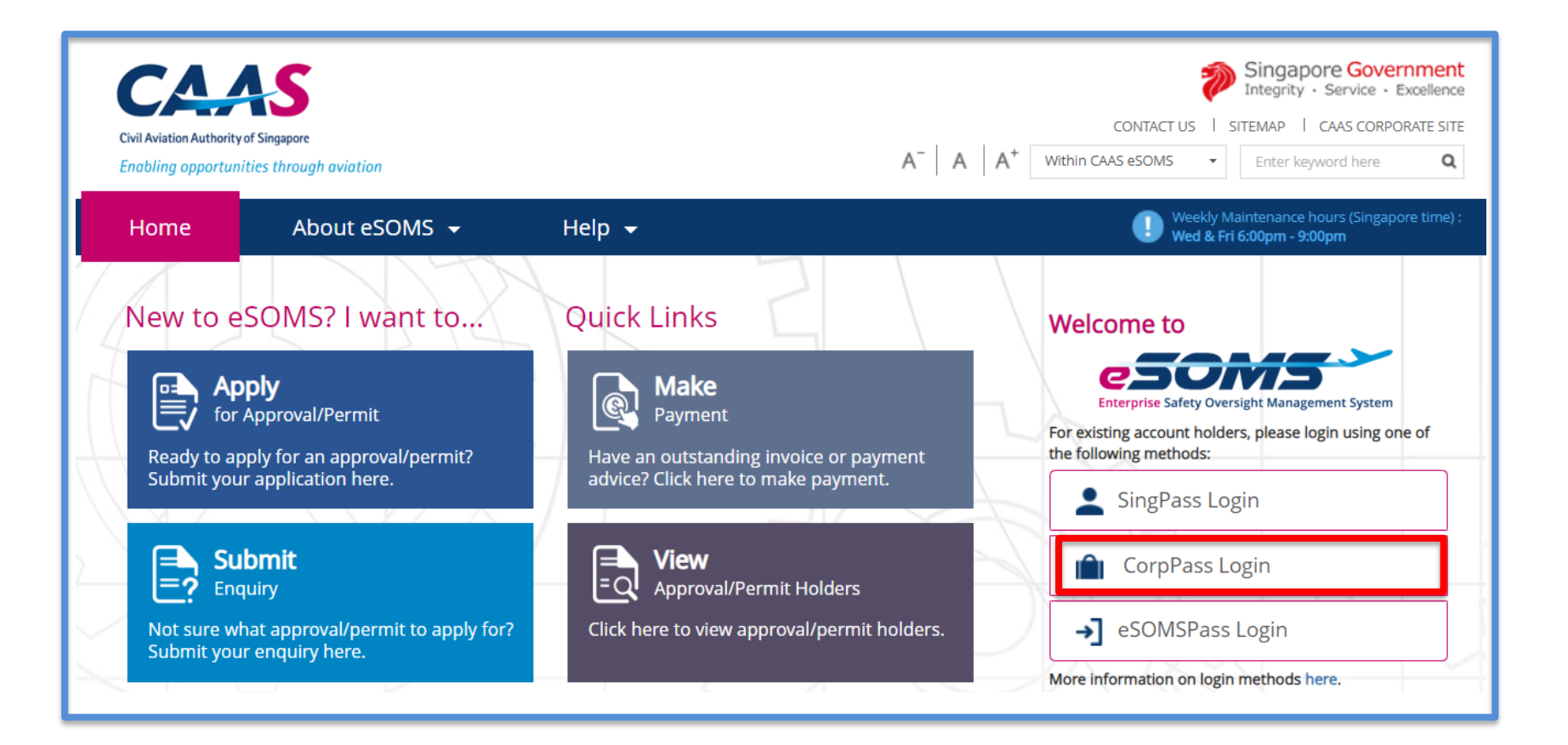

CAAS A guide for local organisations: MOA renewal

#### Step 2: Enter UEN/ENTITY ID, CORPPASS ID and Password to login.

| Cor Pass<br>Etta                                                                                                    |                                         | Singapore Government<br>Integrity - Service - Excellence |  |  |  |  |  |
|----------------------------------------------------------------------------------------------------|-----------------------------------------|----------------------------------------------------------|--|--|--|--|--|
| Sign up for CorpPass briefing today!<br>Inviting all service providers and companies outsourcing corporate services such as CPF and IRAS tax submission - join us on 15 Mar 2018<br>to find out how you can use CorpPass to transact on behalf of your client or authorise service providers to transact for you. Register at<br>https://goo.gl/TPSCPA. |                                         |                                                          |  |  |  |  |  |
| Log in with <b>CorpPass</b>                                                                                                    |                                         |                                                          |  |  |  |  |  |
|                                                                                                    | UEN/ENTITY ID                           | Ø                                                        |  |  |  |  |  |
|                                                                                                    | CORPPASS ID                             |                                                          |  |  |  |  |  |
|                                                                                                    | Password                                |                                                          |  |  |  |  |  |
|                                                                                                    | Forgot Entity / CorpPass ID or Password |                                                          |  |  |  |  |  |
|                                                                                                    | Cancel Login >                          |                                                          |  |  |  |  |  |

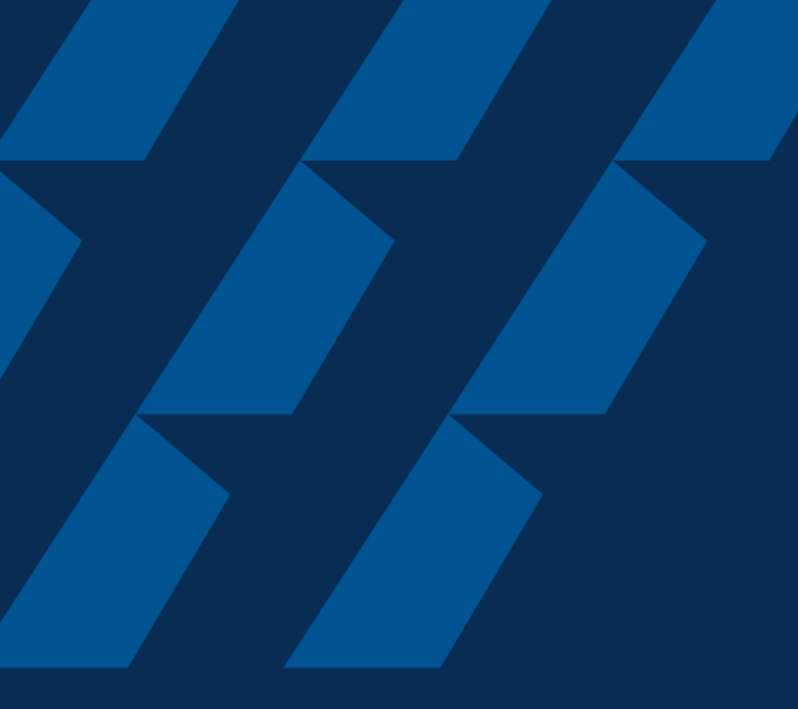

### Applying for MOA renewal

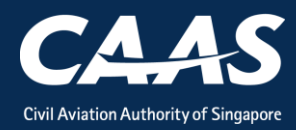

#### Step 1: Click on My organisation

| Home    | My Organizati              |                              |               |                    |              |              |                |              | - |
|---------|----------------------------|------------------------------|---------------|--------------------|--------------|--------------|----------------|--------------|---|
| My Dash | nboard                     |                              |               |                    |              |              |                |              |   |
|         | My Outstanding Tasks       |                              |               |                    |              |              |                |              | Q |
|         | Case Reference Number      | ▼ Application                | Reference No  | • Application Type | T Status T   | CAAS Officer | r Last Updated |              | т |
|         |                            |                              |               |                    |              |              |                |              | _ |
|         |                            |                              |               |                    |              |              |                |              |   |
|         | My Involved Tasks          |                              |               |                    |              |              |                |              | Q |
|         | Case Reference T<br>Number | Description T Applic<br>Type | tion T Status | т                  | Organisation |              | т              | Last Updated | Ŧ |
|         |                            |                              |               |                    |              |              |                |              |   |
|         |                            |                              |               |                    |              |              |                |              |   |
|         |                            |                              |               |                    |              |              |                |              |   |

#### Step 2: Select the MOA and click on Renewal.

| Home My Organizati          |                                                               |                                                 |
|-----------------------------|---------------------------------------------------------------|-------------------------------------------------|
| My Organization's Approvals |                                                               |                                                 |
| Approval Type               | Valid Till Date                                               | Registration Number                             |
| Reset Search                |                                                               |                                                 |
| Approval Details            |                                                               | Application Types                               |
| Approval Type DOA           | From Date 1/7/19                                              | Renewal Variation Replacement Certificate       |
| Approval Number AWI/DOA/029 | To Date 15/7/19                                               | Surrender Approval                              |
| Approval Type MOA           | From Date 10/7/19                                             | Renewal Variation Replacement Certificate       |
| Approval Number AWI/284     | To Date 19/7/19                                               | Surrender Approval                              |
|                             | <b>Note</b> : Renewal<br>available 3 mon<br>expiry date of th | button will be<br>ths before the<br>ne approval |

7

CAAS A guide for local organisations: MOA renewal

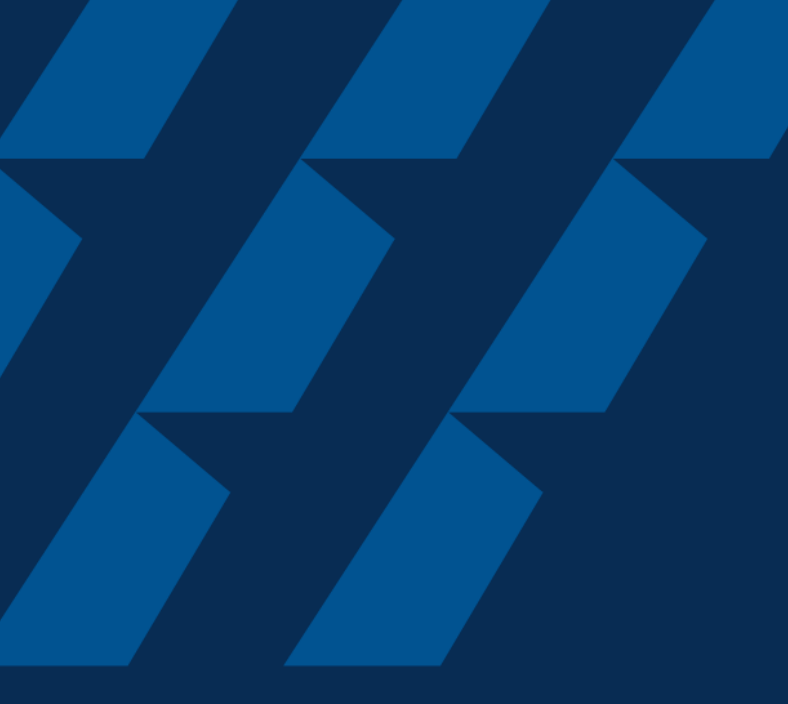

### **Formal Application**

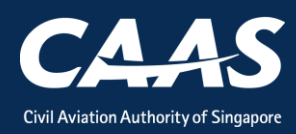

## Step 1: Please select "Yes" if you would like to apply for a variation during the renewal period.

| Home    | My Organizati 🖶 Approval                                                                                                    |                                                                                                    |
|---------|----------------------------------------------------------------------------------------------------|----------------------------------------------------------------------------------------------------|
| Approva | l                                                                                                    |                                                                                                    |
|         | Capture Additional Approval Details                                                                                                    |                                                                                                    |
|         | Approval Type A<br>Maintenance Organisation Approval (MOA)                                                                                                    | Application Type<br>Renewal                                                                                                    |
|         | Renewal With Variation                                                                                                    | Variation refers to any changes to the following:                                                                                                    |
|         | You have selected Renewal Application Do you want to Vary the Approval In the same application?*           Yes                                                                              | <ul> <li>MOE/capability list/certifying staff list</li> <li>SMS manual</li> <li>Personnel (senior management/certifying staff)</li> <li>Change of scope (approval rating)</li> <li>Add/remove maintenance location</li> </ul> |
|         | Additional Questions related to Application<br>You have selected Renewal application for Maintenance Organisation App<br>To help us process your application, kindly provide these details. | <ul> <li>Change of HQ/maintenance location address</li> <li>Change of company name</li> <li>Change of business registered address</li> </ul>                                                                                  |

## Step 1: Please select "Yes" if you would like to apply for a variation during the renewal period.

| Home     | My Organizati 🖻 Approval                                                                                                    |                                                                                                    |
|----------|----------------------------------------------------------------------------------------------------|----------------------------------------------------------------------------------------------------|
| Approval |                                                                                                    |                                                                                                    |
|          | Capture Additional Approval Details                                                                                                    |                                                                                                    |
|          | Approval Type<br>Maintenance Organisation Approval (MOA)                                                                                 | Application Type Renewal                                                                                                    |
|          | Renewal With Variation<br>You have selected Renewal Application<br>Do you want to Vary the Approval In the same application?*            | Note:<br>1. If "No" is selected, you will not be able to<br>make any changes to your formal application<br>details.                                                                                                    |
|          | Yes     No     Additional Questions related to Application                                                                               | <ol> <li>Only 1 formal application can be submitted at<br/>1 point of time, i.e., if a renewal application is<br/>submitted, you cannot submit a variation<br/>application until the renewal application has</li> </ol> |
|          | You have selected Renewal application for Maintenance Organisation<br>To help us process your application, kindly provide these details. | been completely processed and vice versa.                                                                                                    |

#### Step 2: Specify the type of variation if 'Yes' is selected.

| Home     | My Organizati 🖻 Approval                                             |                                 | T        |
|----------|----------------------------------------------------------------------|---------------------------------|----------|
| Approval |                                                                      |                                 | Actions~ |
|          | CAAS Approval No<br>AWI/284                                          | Approval Explry Date<br>19/7/19 | ~        |
|          | Variation Type *                                                     |                                 |          |
|          | E position / Capability List / Certifying Staff List                 |                                 |          |
|          | 🗆 SI 1S Manual                                                       |                                 |          |
|          | Personnel (including senior management personnel / certifying staff) |                                 |          |
|          | C ange of Scope (Rating)                                             |                                 |          |
|          | N w Satellite                                                        |                                 |          |
|          | C ange of HQ/Maintenance location Address                            |                                 |          |
|          | C ange of Company Name                                               |                                 |          |
|          | C ange of Registered Address                                         |                                 |          |
|          |                                                                      | ·                               |          |
|          | Cancel                                                               | Save Submit                     |          |

#### Step 3: Verify Applicant/Organisation Details

| Home                  | My Organizati 🖶 Approval                                                                                                    | 管CAAS/MOA/2019                                                           | T          |  |  |  |  |  |  |
|-----------------------|----------------------------------------------------------------------------------------------------|--------------------------------------------------------------------------|------------|--|--|--|--|--|--|
| Approval<br>Applicati | ion (CAAS/MOA/2019/0551)                                                                                                    |                                                                          | Actions >  |  |  |  |  |  |  |
|                       | 1<br>Applicant/Organisation Details                                                                                                    | 2 3 4<br>Formal Application Details Upload Documents Preview Application | Î          |  |  |  |  |  |  |
|                       | Instructions This form may take you up to 30 minutes to fill in. You are advised to go through the entire form and ensure that you have all necessary information and documents ready before filling in. Please ensure your submission is complete and fields are correctly filled, incomplete or incorrect submission will lead to delays in processing your application. |                                                                          |            |  |  |  |  |  |  |
|                       | Please ensure your submission is complete and fields are correctly filled, incomplete or incorrect submission will lead to delays in processing your application. Application Details                                                                                                    |                                                                          |            |  |  |  |  |  |  |
|                       | Approval Type<br>Maintenance Organisation A                                                                                                    | Application Type Renewal                                                 |            |  |  |  |  |  |  |
|                       | Renewal With Variation                                                                                                    |                                                                          |            |  |  |  |  |  |  |
|                       | You have selected Renewal A                                                                                                    | pplication                                                               |            |  |  |  |  |  |  |
|                       | Do you want to Vary the Approv<br>Yes                                                                                                    | val in the same application?                                             |            |  |  |  |  |  |  |
| Cance                 |                                                                                                    | Sav                                                                      | e Continue |  |  |  |  |  |  |

CAAS A guide for local organisations: MOA renewal

#### Step 4: Enter formal application details

| Home                             | My Organizati      | 🖶 Approval        | 🖶 CAAS/MOA/2019            |                  |         |               |        | T           |
|----------------------------------|--------------------|-------------------|----------------------------|------------------|---------|---------------|--------|-------------|
| <sub>Approval</sub><br>Applicati | ion (CAAS/MO       | A/2019/0551)      |                            |                  |         |               |        | Actions ~   |
|                                  | 1                  |                   | 2                          | 3                | 4       |               |        |             |
|                                  | Applicant/Orga     | nisation Details  | Formal Application Details | Upload Documents | Preview | w Application |        |             |
|                                  |                    |                   |                            |                  |         |               |        |             |
|                                  | Maintenand         | e Organisation /  | Approval                   |                  |         |               |        |             |
|                                  |                    |                   |                            |                  |         |               |        |             |
|                                  |                    |                   |                            |                  |         |               |        |             |
|                                  | MOE/ Supple        | ment Reference No | *                          |                  |         |               |        |             |
|                                  | 123<br>SAR Issue * |                   |                            |                  |         | Amendment *   |        |             |
|                                  | 123                |                   |                            |                  |         | 123           |        |             |
|                                  | SAR Part 145       | Issue *           |                            |                  |         | Amendment *   |        |             |
|                                  | 123                |                   |                            |                  |         | 123           |        |             |
|                                  | ADDRESS(ES) R      | EQUIRING APPROV   | AL                         |                  |         |               |        |             |
|                                  | $^{\lor}$ Headqua  | rter Address      |                            |                  |         |               |        |             |
|                                  |                    |                   |                            |                  |         |               |        |             |
|                                  | Country/Reg        | ion *             |                            |                  |         | State         | City * |             |
| Cancel                           | l Back             |                   |                            |                  |         |               | Sa     | ve Continue |

CAAS A guide for local organisations: MOA renewal 13

#### Step 5: Click 'Add Row' to upload supporting documents

| Home                                                                                                    | My Organizati                                                                                        | 🖶 CAAS/MOA/  | 2019 |  |                                                             |                 |                    |        |        |          | •     |
|----------------------------------------------------------------------------------------------------|----------------------------------------------------------------------------------------------------|--------------|------|--|-------------------------------------------------------------|-----------------|--------------------|--------|--------|----------|-------|
| Approval<br>Applicat                                                                                                    | tion (CAAS/MO                                                                                        | A/2019/0551) |      |  |                                                             |                 |                    |        |        | Actions  | 0     |
| Please find below documents which have been previously approved/accepted, and are maintained at the approval level. Please modify (add/delete/update) this list of documents based on the desired variation(s). |                                                                                                    |              |      |  |                                                             |                 | ments based on     |        |        |          |       |
|                                                                                                    | Name                                                                                                 |              | File |  | Category                                                    | Attach          |                    | Remark | Status |          |       |
|                                                                                                    |                                                                                                    |              |      |  |                                                             |                 | No                 | ote:   |        |          |       |
|                                                                                                    | Mandatory Documents<br>—<br>Note : If N/A is checked, please provide justification in remark column. |              |      |  | 1. For the first renewal in eSOMS, please upload the latest |                 | OMS,<br>capability |        |        |          |       |
|                                                                                                    | Name File Category Attach                                                                            |              | ch   |  | list, certifyi                                              | ng staff list a | nd SMS             |        |        |          |       |
|                                                                                                    | No items                                                                                             |              |      |  |                                                             |                 | manual.            |        |        |          |       |
|                                                                                                    | Additional Documents                                                                                 |              |      |  | 2. If there's changes to any of the                         |                 |                    | of the |        |          |       |
|                                                                                                    | Document not found in the above list? You may upload additional supporting documents here.           |              |      |  | revised document for CAAS'                                  |                 | ∖S'                |        |        |          |       |
|                                                                                                    | Glick to upload Documents                                                                            |              |      |  | approval/ac                                                 | ceptance.       |                    |        |        |          |       |
| Cance                                                                                                    | el Back                                                                                              |              |      |  |                                                             |                 |                    |        |        | Save Con | tinue |

14

## Step 6: Preview all application details. Remember to declare at the bottom of the page before submitting.

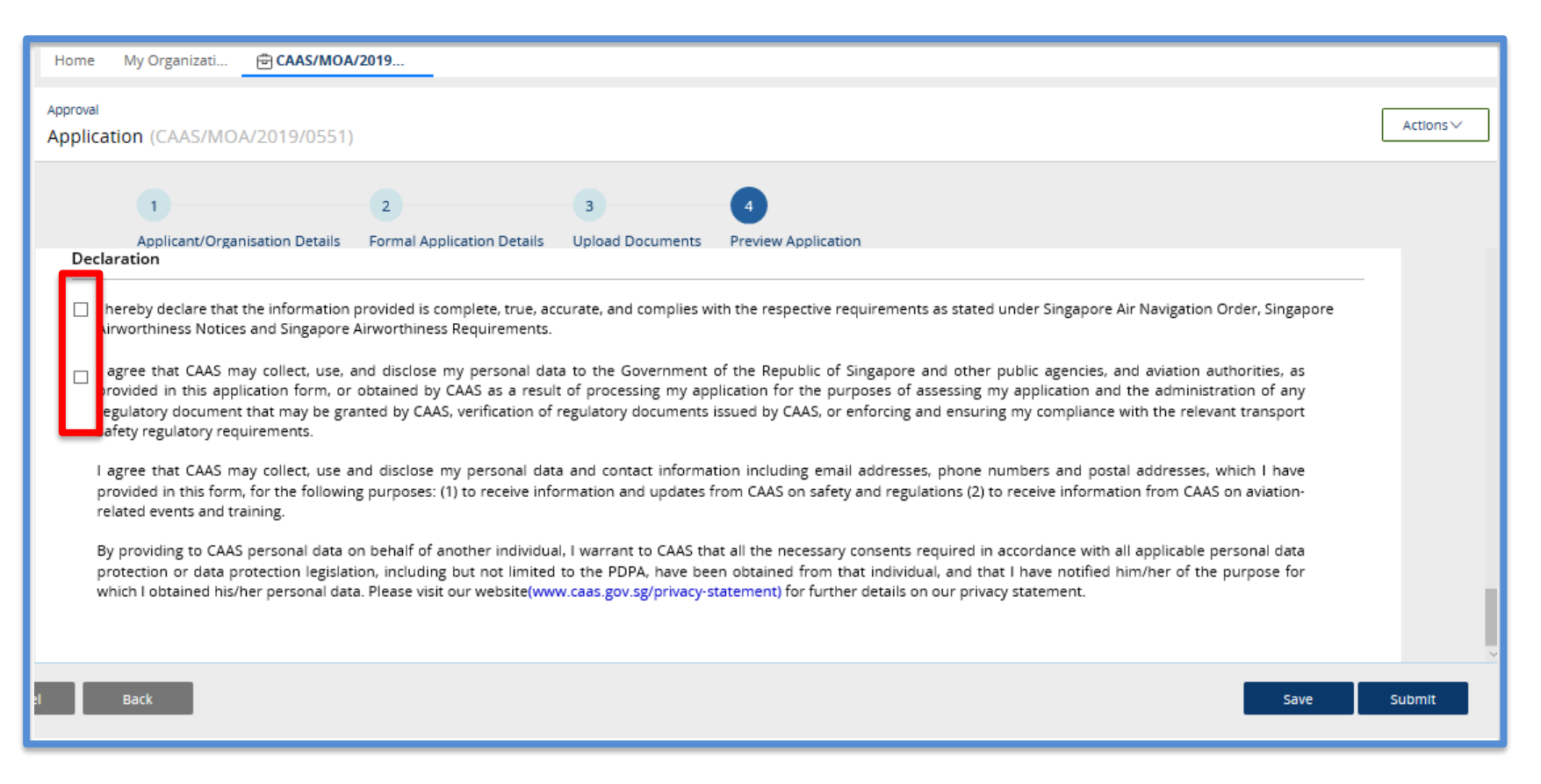

CAAS A guide for local organisations: MOA renewal 15

## After a successful submission, you will be notified as shown below as well as by email.

| Home M                  | y Organizati 🖶 CAAS/MOA/2019                                                |   |
|-------------------------|-----------------------------------------------------------------------------|---|
| Approval<br>Application | n (CAAS/MOA/2019/0551)                                                      | C |
| Task(s) comp            | leted successfully. Application process continues.                          |   |
|                         |                                                                             |   |
|                         | eSOMS – Notice of Formal Application Submissi<br>Correspondence   wayne lee |   |
|                         | + Attach new                                                                |   |
|                         |                                                                             |   |
|                         |                                                                             |   |
|                         |                                                                             |   |

#### Notification by email

| • | esomsadmin_uat@caas.gov.sg<br>to me 👻                                                    | 3:18 PM (17 minutes ago) | ☆ | * | : |
|---|------------------------------------------------------------------------------------------|--------------------------|---|---|---|
|   | Dear Sir/Madam,                                                                          |                          |   |   |   |
|   | We received your formal application with Case No. CAAS/MOA/2019/0495 for the following : |                          |   |   |   |
|   | Approval Type : Maintenance Organisation Approval (MOA)<br>Application Type : Renewal    |                          |   |   |   |
|   |                                                                                          |                          |   |   |   |
|   |                                                                                          |                          |   |   |   |
|   |                                                                                          |                          |   |   |   |
|   |                                                                                          |                          |   |   |   |
|   | ***This is an automatically generated email. Please do not reply to this address.***     |                          |   |   |   |
|   |                                                                                          |                          |   |   |   |

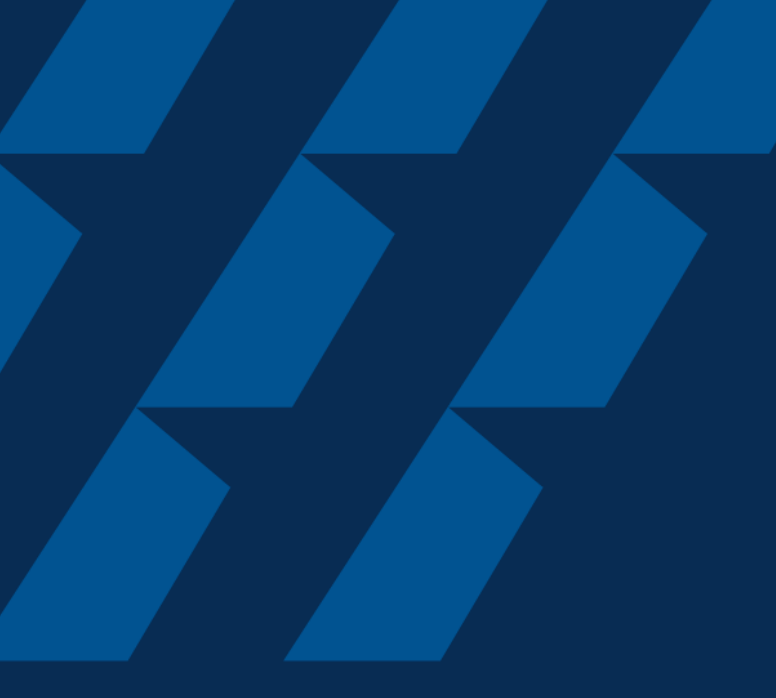

### Fee Payment

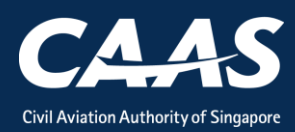

The case will be routed to your PMI to generate the application fee. Once this has been done, you will be notified via email and a payment case will be created in your dashboard under "My Outstanding Tasks".

| eSOMS – New Payment Advice for No. CAAS/MOA/2019/0495 D Inbox ×                                                                                                    | • | Ø |  |  |  |  |
|----------------------------------------------------------------------------------------------------|---|---|--|--|--|--|
| esomsadmin_uat@caas.gov.sg Commercial and the second second secon | * | : |  |  |  |  |
| Dear                                                                                                    |   |   |  |  |  |  |
| A Payment Advice for the Application No. CAAS/MOA/2019/0495 is pending payment.                                                                                                    |   |   |  |  |  |  |
| Attached is the copy of the Payment Advice no. CAAS/NBP/2019/0429 for your reference. You may retrieve it again from https://esomsuat.caas.gov.sg if payment is made at a later date.                                                                                                    |   |   |  |  |  |  |
| Thank You,<br>eSOMS Administrator                                                                                                    |   |   |  |  |  |  |
| *** This is an automatically generated email. *** *** Please do not reply to this email address. ***                                                                                                    |   |   |  |  |  |  |
|                                                                                                    |   |   |  |  |  |  |

#### Step 1: Login and click on the payment case

| Home    | My   | Organizati    | ਰ Approval | ē | CAAS/MOA/2019   | 9    | 🖶 CAAS/PM        | /2019 | 9/             |   |              |          |              |   |  |
|---------|------|---------------|------------|---|-----------------|------|------------------|-------|----------------|---|--------------|----------|--------------|---|--|
| My Dash | nboa | ard           |            |   |                 |      |                  |       |                |   |              |          |              |   |  |
|         | My   | Outstanding   | Tasks      |   |                 |      |                  |       |                |   |              |          |              |   |  |
|         |      | Case Refere   | nce Number | т | Application Ref | eren | ce No 🛛 🔻        | Ар    | plication Type | т | Status       | т        | CAAS Officer | т |  |
|         | 1    | CAAS/PM/2     | 019/0462   |   | CAAS/MOA/20     | 19/0 | 586              | Rer   | newal          |   | Pending-Paym | ent      |              |   |  |
|         | Ξ    |               |            |   |                 |      |                  |       |                |   |              |          | ·            |   |  |
|         | My   | Involved Tasl | ks         |   |                 |      |                  |       |                |   |              |          |              |   |  |
|         | I    | Case Refere   | nce Number | т | Description     | Ŧ    | Application Type | •     | ▼ Status       |   | Ŧ            | Organisa | ition        | т |  |
|         |      |               |            |   |                 |      |                  |       |                |   |              |          |              |   |  |

#### Step 2: Check that the amount is correct before paying.

| S No.                  | Item Descriptio              | n                                                                                 | Amount (SGD) | Due Date |
|------------------------|------------------------------|-----------------------------------------------------------------------------------|--------------|----------|
| 1                      | Renewal: Base                | Fee                                                                               | 1,100.00     | 25/7/19  |
| 2                      | Renewal: Certi               | ficate Fee                                                                        | 1,100.00     | 25/7/19  |
| 3                      | Renewal: Ratin               | g Fee- C7-Engine / APU - (49, 71, 72, 73, 74, 75, 76, 77, 78, 79, 80, 81, 82, 83) | 150.00       | 25/7/19  |
| Total Amo<br>Net Payab | unt (SGD)<br>le Amount (SGD) | 2,350.00<br>2,350.00                                                              |              |          |
| Total Amo<br>Net Payab | unt (SGD)<br>le Amount (SGD) | 2,350.00<br>2,350.00                                                              |              |          |
| Total Amo<br>Net Payab | unt (SGD)<br>le Amount (SGD) | 2,350.00<br>2,350.00                                                              |              |          |

#### Step 3: Select the payment mode: Credit Card (limited to SGD 5000) or Telegraphic Transfer (TT).

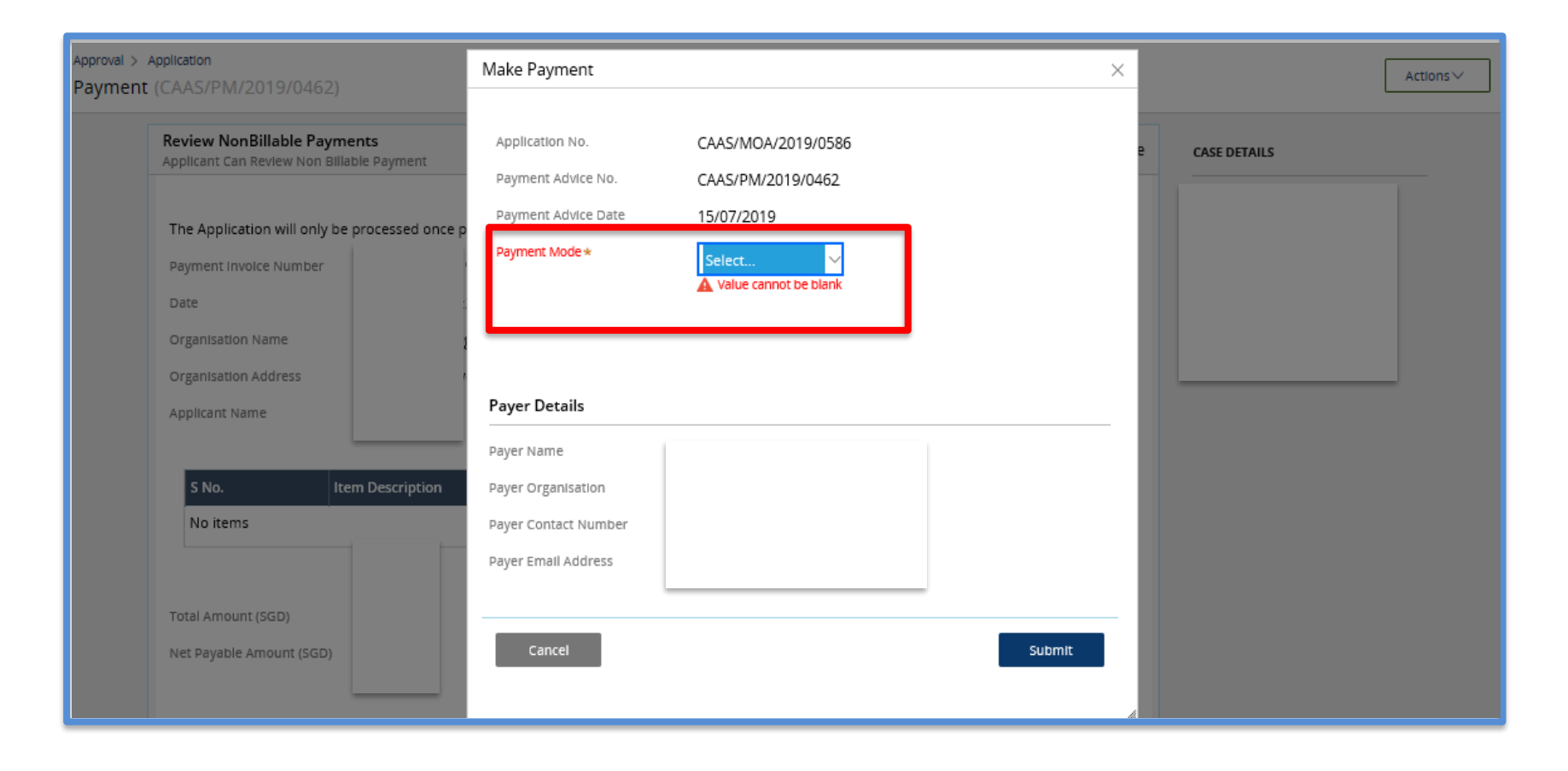

Step 3: If payment is via TT, please arrange with your Finance to initiate the transaction separately. Upon successful transaction, please fill in the transaction reference number and date in the page as shown below.

| Approval > A | Application                                 | Make Payment              |                    | ×  | (Artions) (  |
|--------------|---------------------------------------------|---------------------------|--------------------|----|--------------|
| Payment      | (CAAS/PM/2019/0462)                         |                           |                    | ^  | Actions      |
| [            | Review NonBillable Payments                 | Application No.           | CAAS/MOA/2019/0586 |    |              |
|              | Applicant Can Review Non Billable Payment   | Payment Advice No.        | CAAS/PM/2019/0462  |    | CASE DETAILS |
|              |                                             | Payment Advice Date       | 15/07/2019         |    |              |
|              | The Application will only be processed once | Payment Mode *            | TT/Wire TRF/GIRO 🗸 |    |              |
|              | Payment Involce Number                      | Amount                    |                    |    |              |
|              | Date                                        |                           | 7,000.00 SGD       |    |              |
|              | Organisation Name                           | TT/Wire TRF/GIRO Number * |                    |    |              |
|              | Organisation Address                        | TT/WIre TRF/GIRO Date *   |                    |    |              |
|              | Applicant Name                              | Remarks                   |                    |    |              |
|              |                                             |                           |                    |    |              |
|              | S No. Item Description                      |                           |                    |    |              |
|              | No items                                    |                           |                    |    |              |
|              |                                             |                           |                    |    |              |
|              | Total Amount (SGD)                          | Payer Details             |                    |    |              |
|              | Net Pavable Amount (SGD)                    | Payer Name                |                    |    |              |
|              |                                             | Payer Organisation        |                    |    |              |
|              |                                             | Payer Contact Number      |                    | 14 |              |

#### Once we have verified your payment, you will be notified via email with an attached receipt.

| eSOMS – Receipt for Payment of Application No. CAAS/MOA/2019/0495 Ď 🗈                                                                                                    |
|----------------------------------------------------------------------------------------------------|
| esomsadmin_uat@caas.gov.sg<br>to me ▼                                                                                                    |
| Dear                                                                                                    |
| We have received the payment for Invoice No. CAAS/MOA/2019/0495                                                                                                    |
| Attached is the copy of the Receipt No. CAAS/RPT/2019/0377, for your reference.                                                                                                    |
| Thank you.                                                                                                    |
| **** This is an automatically generated email. Please do not reply to this address. ***         Image: Comparison of the state of the state of |
| Reply Forward                                                                                                    |

#### The status of the application will also be updated accordingly.

| Home    | My   | Drganizati            |      |         |      |                  |   |        |                          |   |        |        |        |
|---------|------|-----------------------|------|---------|------|------------------|---|--------|--------------------------|---|--------|--------|--------|
| My Dash | nboa | rd                    |      |         |      |                  |   |        |                          |   |        |        |        |
|         | Му   | Outstanding Tasks     |      |         |      |                  |   |        |                          |   |        |        |        |
|         |      | Case Reference Number | т    | Applica | tion | n Reference No   |   | т      | Application Type         | т | Status | т      | CAAS   |
|         | N    | work assigned         |      |         |      |                  |   |        |                          |   |        |        |        |
|         |      |                       |      |         |      |                  |   |        |                          |   |        |        |        |
|         | M    | Involved Tasks        |      |         |      |                  | _ |        |                          | - |        |        |        |
|         | iviy |                       |      |         |      |                  | S | Statu  | s is updated             | _ |        |        | _      |
|         |      | Case Reference Number | Desc | ription | T    | Application Type | Ŧ | Status |                          | Ţ | Organi | sation |        |
|         | 1    | CAAS/MOA/2019/0586    | Appl | ication |      | Renewal          |   | Paymen | t-SuccessfulAppSubmitted |   | ACMA   | Traini | ng Scł |

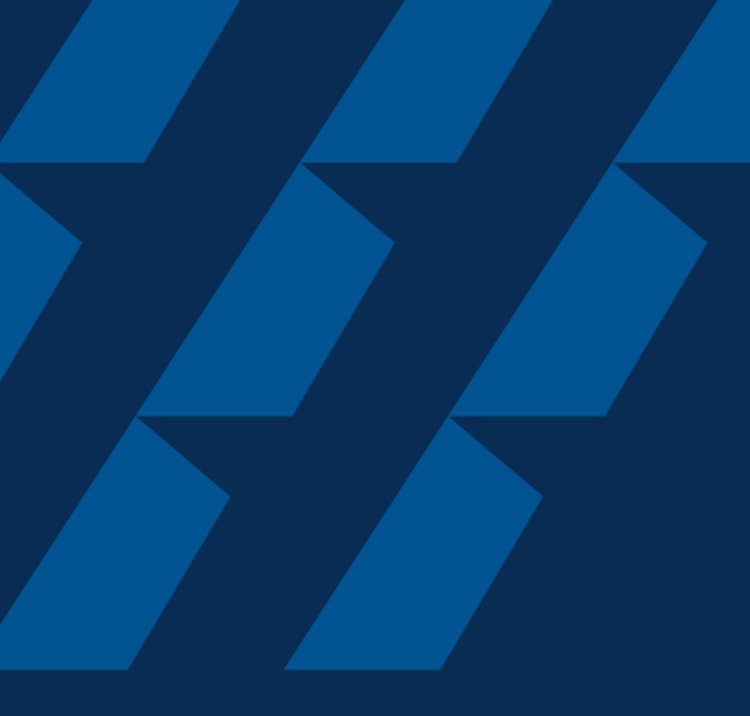

### Case Validation and Evaluation by PMI

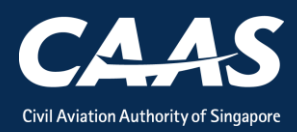

During this process, more information/documents may be requested by the PMI. In that case, the application will be routed back to your dashboard for follow-up.

| Home    | My O  | rganizati             |   |                          |   |                           |                                |   |
|---------|-------|-----------------------|---|--------------------------|---|---------------------------|--------------------------------|---|
| My Dash | nboar | d                     |   |                          |   |                           |                                |   |
|         | My    | Outstanding Tasks     |   |                          |   |                           |                                |   |
|         |       | Case Reference Number | T | Application Reference No | т | Application Type <b>T</b> | Status T                       | c |
|         | 1     | CAAS/MOA/2019/0586    |   | CAAS/MOA/2019/0586       |   | Renewal                   | Payment-SuccessfulAppSubmitted | w |
|         |       |                       |   |                          |   |                           |                                |   |
|         | My    | nvolved Tasks         |   |                          |   |                           |                                |   |
|         |       |                       |   |                          |   |                           |                                |   |

27

#### An email notification will also be sent to inform you of the information required.

| esomsadmin_uat@caas.gov.sg                                                                                                    | 4:37 PM (1 minute ago)    | ☆      |
|----------------------------------------------------------------------------------------------------|---------------------------|--------|
| Dear Sir/Madam,                                                                                                    |                           |        |
| We refer to your Formal Application request, Application Reference No. CAAS/MOA/2019/0495, dated 10/7/19 3:18 PM for Maintenance Organ | nisation Approval (MOA) - | Renewa |
| Please revise your application details as per comment:                                                                                 |                           |        |
| test                                                                                                    |                           |        |
| Thank You,<br>eSOMS Administrator                                                                                                    |                           |        |
| ***************************************                                                                                                |                           |        |
| This is an automatically generated email.<br>Please do not reply to this address.                                                      |                           |        |
| ***************************************                                                                                                |                           |        |
|                                                                                                    |                           |        |

Step 1: Login and click on the case reference number to make the necessary changes to your formal application. Repeat steps from Formal Application

| Home    | My O | rganizati             |   |                          |   |                           |                                |   |
|---------|------|-----------------------|---|--------------------------|---|---------------------------|--------------------------------|---|
| My Dash | boar | ď                     |   |                          |   |                           |                                |   |
|         | My   | Outstanding Tasks     |   |                          |   |                           |                                |   |
|         |      | Case Reference Number | Ŧ | Application Reference No | т | Application Type <b>T</b> | Status T                       | c |
|         | 1    | CAAS/MOA/2019/0586    |   | CAAS/MOA/2019/0586       |   | Renewal                   | Payment-SuccessfulAppSubmitted | w |
|         |      |                       |   |                          |   |                           |                                |   |
|         | My   | Involved Tasks        |   |                          |   |                           |                                |   |
|         |      |                       |   |                          |   |                           |                                |   |

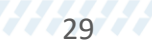

During PMI evaluation phase, applicant can also upload additional document. Step 1: Search for the submitted application in your home tab under "My Involved Tasks" and click on the case.

| Home     | My Organizati         |   |                  |                           |    |                      |              |      |          |
|----------|-----------------------|---|------------------|---------------------------|----|----------------------|--------------|------|----------|
| My Dashi | board                 |   |                  |                           |    |                      |              |      |          |
|          | My Outstanding Tasks  |   |                  |                           |    |                      |              |      |          |
|          | Case Reference Number |   | • Application Re | ference No                | т  | Application Type     | r Status     | тСАА | S Office |
|          | No work assigned      |   |                  |                           |    | •                    |              |      |          |
|          |                       |   |                  |                           |    |                      |              |      |          |
|          | My Involved Tasks     |   |                  |                           |    |                      |              |      |          |
|          | Case Reference Number | т | Description T    | Application Type <b>T</b> | St | tatus T              | Organisation |      | т        |
|          | 1 CAAS/MOA/2019/0586  |   | Application      | Renewal                   | Ev | valuation-InProgress |              |      |          |

Step 2: In this screen, you will see the "Case Information". Scroll down to the "Attachments" Section and click on "+ Attach new" to upload additional document.

| Home My Organizati                                                       |                                                                                                    |             |
|--------------------------------------------------------------------------|----------------------------------------------------------------------------------------------------|-------------|
| Approval<br>Application (CAAS/DO                                         | DA/2019/0119)                                                                                                    |             |
| Application R                                                            | eview CASE                                                                                                    | DEI         |
| Case Inform                                                              | ation Formal Application Details Previous Application Details Evaluation Action(s) Payment(s)                                                                   | upd<br>ne l |
| Case inform<br>Approval Typ<br>Design Orga<br>Organisation<br>ACMA Train | hation Application Type Applicant creat<br>Application Approval (DOA) Variation chunwayne96@gmail.com<br>Application Status<br>ng School Evaluation In-Progress | ted<br>ne l |
| ✓ ATTACHI<br>esc<br>Corr                                                 | MENTS<br>MS – Notice of Acceptance for Submitted Fo<br>espondence   wayne leero                                                                                 |             |
| + Attach ne                                                              | MS – Notice of Formal Application Submissi<br>espondence   wayne lee<br>w                                                                                       |             |

# Step 3: Click on "File from device" and attach the document.

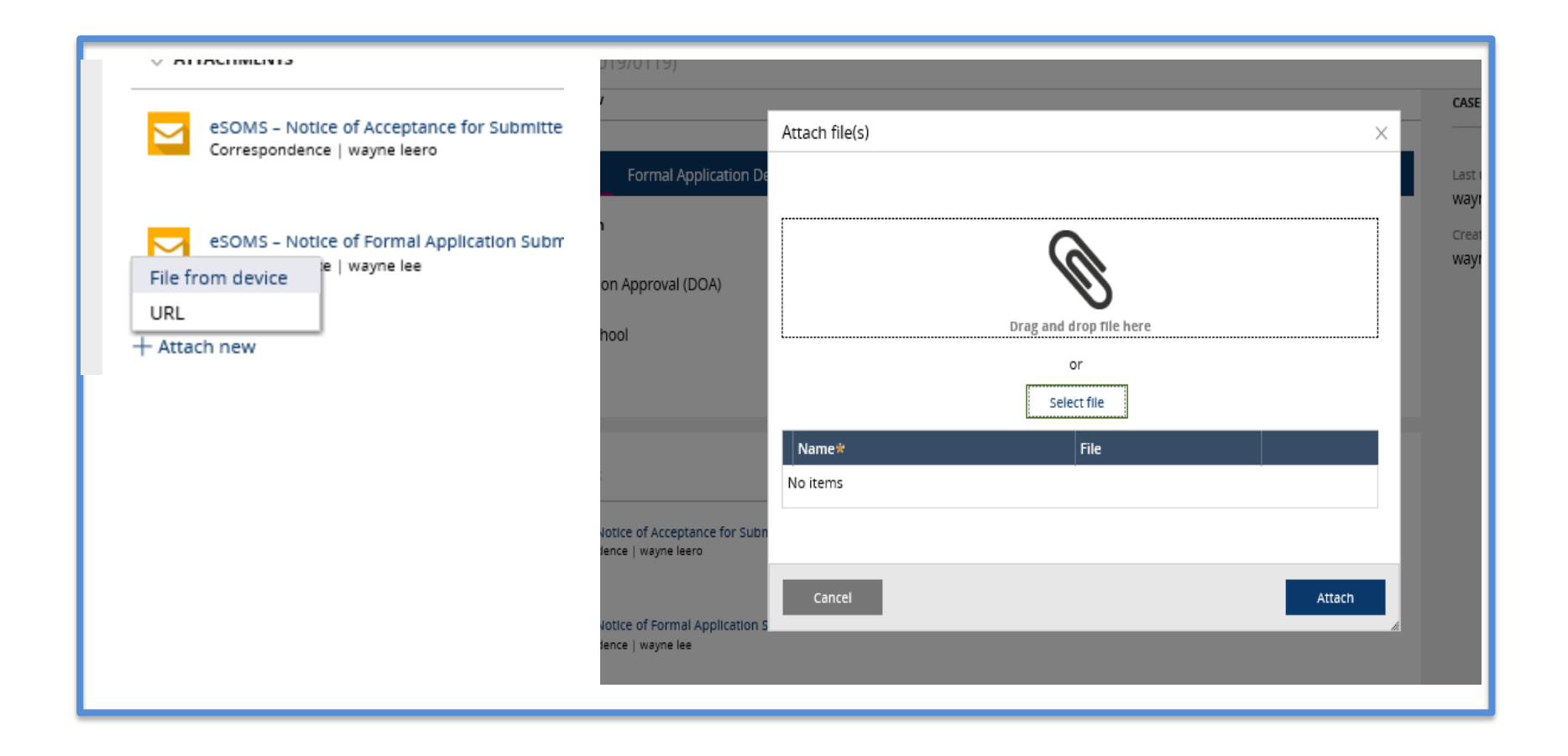

#### After successful evaluation, the status will be updated to "Certification-InProgress"

| Home    | My O | rganizati               |     |                 |                  |   |                          |   |              |                |
|---------|------|-------------------------|-----|-----------------|------------------|---|--------------------------|---|--------------|----------------|
| My Dash | boar | d                       |     |                 |                  |   |                          |   |              |                |
|         | My   | Outstanding Tasks       |     |                 |                  |   |                          |   |              |                |
|         | G    | ase Reference Number    | т   | Application Ref | ference No       |   | • Application Type       | , | Status       | T CAAS Officer |
|         | No   | work assigned           |     |                 |                  |   |                          |   |              |                |
|         |      |                         |     |                 |                  |   |                          |   |              |                |
|         | My I | nvolved Tasks           |     |                 |                  |   |                          |   |              |                |
|         |      | Case Reference Number T | Des | scription T     | Application Type | T | Status                   | Ŧ | Organisation | T              |
|         | 1    | CAAS/MOA/2019/0586      | Арр | olication       | Renewal          |   | Certification-InProgress |   |              |                |

# Lastly, once certification has been completed, an email will be sent to you.

| esomsadmin_uat@caas.gov.sg<br>to me -                                                                                                    | ours ago)    | ☆       | +       | : |  |
|----------------------------------------------------------------------------------------------------|--------------|---------|---------|---|--|
| Dear                                                                                                    |              |         |         |   |  |
| We are pleased to inform you that your application, Application Reference No. CAAS/MOA/2019/0490, dated 10-July-2019 for Maintenance Organisation Renewal has been approved.                      | n Approva    | I       |         |   |  |
| The approval will be made available for download in eSOMS and sent to your organisation once full payment is made. Should payment be not required for be able to access the approval immediately. | or the trans | action, | you wil | I |  |
| To check if there are any outstanding payments, please login to your eSOMS account and check under "My Outstanding Task" in your dashboard.                                                       |              |         |         |   |  |
| Click here to login to your account <u>https://esomsuat.caas.gov.sg</u> .                                                                                                    |              |         |         |   |  |
|                                                                                                    |              |         |         |   |  |
| Yours faithfully,                                                                                                    |              |         |         |   |  |
|                                                                                                    |              |         |         |   |  |
|                                                                                                    |              |         |         |   |  |
|                                                                                                    |              |         |         |   |  |
|                                                                                                    |              |         |         |   |  |
|                                                                                                    |              |         |         |   |  |
|                                                                                                    |              |         |         |   |  |

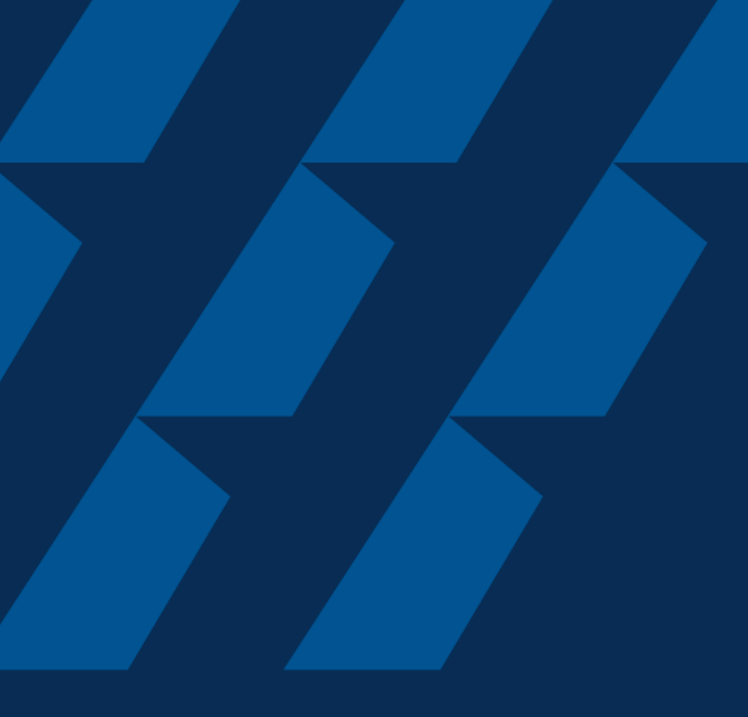

### Downloading of MOA certificate

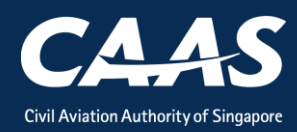

## Step 1: On your homepage, click on the Search Portal at the left column

| Enterprise Safety Oversight Management System |                                                                                                    | 47 w |  |
|-----------------------------------------------|----------------------------------------------------------------------------------------------------|------|--|
| Home                                          | Home My Organizati 		 윤 CAAS/PM/2019/ Search                                                               | •    |  |
| My Applications                               | My Dashboard                                                                                               |      |  |
| Search Portal                                 | My Outstanding Tasks                                                                                       | G    |  |
| View MOR/MDR/Hazard                           |                                                                                                    |      |  |
| Mandatory Occurrence<br>Report (MOR)          | Case Reference Number T Application Reference No T Application Type T Status T CAAS Officer T Last Updated | Ť    |  |
| Mandatory Defect Report<br>(MDR)              |                                                                                                    |      |  |
| + New                                         |                                                                                                    |      |  |
| + Profile Settings                            | My Involved Tasks                                                                                          | O    |  |
|                                               | Case Reference Number T Description T Application Type T Status T Organisation T Last Updated              | т    |  |
|                                               |                                                                                                    |      |  |

#### Step 2: Select "Applications by Approval Type"

| Home My Organizati | Search                                              |
|--------------------|-----------------------------------------------------|
| My Search          |                                                     |
| Search Type        | Applications By Approval Type                       |
|                    | Evaluation Tasks<br>MOR Operator Or MORATO<br>MORDG |
|                    |                                                     |
|                    |                                                     |
|                    |                                                     |
|                    |                                                     |

#### Step 3: Select MOA under the mandatory field "Approval Type" and click Search

| Home My Organizati        | Search                                           |                         |                                      |
|---------------------------|--------------------------------------------------|-------------------------|--------------------------------------|
| My Search                 |                                                  |                         |                                      |
| Search Type               | Applications By Approval Type $ \smallsetminus $ |                         |                                      |
| Approval Type 🛠           | Maintenance Organisation Approval 🗸              | Application Type        | Select Application Type $\checkmark$ |
| Status                    | Select Status 🗸                                  | Approval Number         |                                      |
| Application Number        |                                                  | Application Date To     |                                      |
| Application Date From     |                                                  | Approval Issue Date To  |                                      |
| Approval issue Date From  |                                                  | Approval Expiry Date To |                                      |
| Approval Expiry Date From |                                                  |                         |                                      |
|                           | Reset Search                                     |                         |                                      |
|                           |                                                  | -                       |                                      |

## Step 4: Look for the latest application by clicking on the date to sort and select it.

| Approval Issue Date To                 |                                         |                  |                  |                 |                     |
|----------------------------------------|-----------------------------------------|------------------|------------------|-----------------|---------------------|
| Approval Explry Date To                |                                         |                  |                  |                 |                     |
|                                        |                                         |                  | l                | Reset S         | earch               |
|                                        |                                         |                  |                  |                 |                     |
| Export to Excel Click to sort the date |                                         |                  |                  |                 |                     |
| Application Number                     | Approval Type                           | Application Type | Application Date | Approval Number | Final Approval Date |
| CAAS/MOA/2019/0586                     | Maintenance Organisation Approval (MOA) | Renewal          | 15/7/19 2:22 PM  | AWI/284         |                     |
| CAAS/MOA/2019/0551                     | Maintenance Organisation Approval (MOA) | Renewal          | 15/7/19 12:08 PM | AWI/284         |                     |
| CAAS/MOA/2019/0543                     | Maintenance Organisation Approval (MOA) | Renewal          | 12/7/19 10:41 AM | AWI/284         |                     |
| CAAS/MOA/2019/0541                     | Maintenance Organisation Approval (MOA) | Variation        | 12/7/19 8:56 AM  | AWI/284         |                     |

Step 5: Under the case information, you will be able to see the generated certificate and any approved/accepted documents. Click on them to view or print.

| Application Review                                                       |                                                                            |                                 | CASE DETAILS    |
|--------------------------------------------------------------------------|----------------------------------------------------------------------------|---------------------------------|-----------------|
| Case Information Formal Application Deta                                 | ils Previous Application Details                                           | Evaluation Action(s) Payment(s) | Last updated by |
| Case information                                                         |                                                                            |                                 |                 |
| Approval Type<br>Maintenance Organisation Approval (MOA)<br>Organisation | Application Type<br>Renewal<br>Application Status<br>Application Completed | Applicant                       |                 |
| MOA Issue Control Page.pdf<br>SystemGenerated   wayne leero              | Click to downle                                                            | oad and print the certificate   | ÷               |
| MOA Approval Certificate.pdf<br>Certificate   wayne leero                |                                                                            |                                 |                 |

## Summary

### 6 Stages:

#### 1. Login

- 2. Applying for MOA renewal
- 3. Formal Application
- 4. Fee payment
- 5. Validation and Evaluation
- 6. Downloading of MOA certificate

- END -